## Setup a PM Template

The PM Template Screen sets up the details and schedules for PM Work Orders generated by AiM. PM Templates are referenced by the PM Generator to automatically create PM work orders.

## **Create a New PM Template**

1. From the menu, under Preventive Maintenance, select PM Template

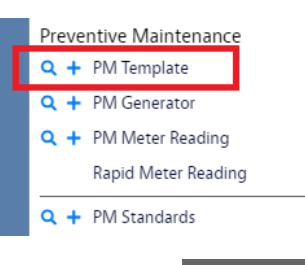

New

- 2. Click the PM Template hyperlink and then click:
  - a. Alternatively, you can click <sup>+</sup> from the menu.

| AiM PM Template                                   |            |             |                         |                                        |                     |                        | 6         |
|---------------------------------------------------|------------|-------------|-------------------------|----------------------------------------|---------------------|------------------------|-----------|
| Save Cancel                                       |            |             |                         |                                        |                     |                        |           |
| View                                              | 1016       |             | Last Edit               | ed by DALLACE UNGER On 5/17/22 5:17 PM | Active              | Yes 🗸                  |           |
| Extra Description<br>Seasonality<br>Account Setup | 1          |             |                         |                                        | Project             | Q                      |           |
| Notes Log<br>User Defined Fields                  |            |             |                         |                                        | Projection End Date |                        |           |
| Related Documents                                 | Dept       | Q           | Problem Code            | Q                                      | Work Order Grouping | Property By Template 🗸 | ]         |
|                                                   | Requestor  | ٩           | Туре                    | ٩                                      | Туре                | Fixed 🗸                |           |
|                                                   |            |             | Category                | Q                                      | Frequency           | Q                      |           |
|                                                   | Contact    |             | Status<br>Nested Status | ٩                                      | Parent Template     |                        | ٩         |
|                                                   | Email      |             | Job Priority            |                                        | Generation Buffer   |                        |           |
|                                                   | Template P | hase        |                         |                                        |                     | Remove                 | Add       |
|                                                   | Phase      | Description |                         | Shop Contractor                        | Work Code           | Priority PM            | Standards |

- Data enter on this screen will be used to create the PM Work Order. Enter data for the following fields:
   a. Enter a Description of the PM.
  - b. Enter Type, Category and Status.
  - c. Select the Work Order Grouping.

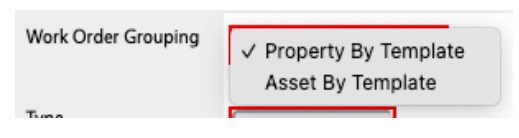

- i. **Property by Template** groups all assets of a single type from the same property onto one work order.
  - WO: Building
    - Phase: Asset 1

- Phase: Asset 2
- Phase: Asset 3
- ii. Asset by Template creates a single PM work order for one asset but potentially with multiple phases, each assigned to a different shop or contractor.
  - WO: Asset
    - Phase: Shop 1
    - Phase: Shop 2
    - Phase: Shop 3
- d. Select the **Type** and if needed, select the **Frequency**.

| AiM PM Template                                   |              |               |               |                                                 |                     | SCOTT                | 0 G          |
|---------------------------------------------------|--------------|---------------|---------------|-------------------------------------------------|---------------------|----------------------|--------------|
| Save Cancel                                       |              |               |               |                                                 |                     |                      |              |
| View                                              | 1006         |               | L             | ast Edited by MICHAEL KEELIN On 9/7/22 10:58 AM | Active              | Yes 🗸                |              |
| Extra Description<br>Seasonality<br>Account Setup | WEEKLY CHILL | ER INSPECTION | a             |                                                 | Project             | Q                    |              |
| Notes Log<br>User Defined Fields                  |              |               |               |                                                 | Projection End Date |                      |              |
| Related Documents                                 | Organization | ٩             | Problem Code  | ٩                                               | Work Order Grouping | Property By Template | C            |
|                                                   |              |               | Туре          | PLANNED Q                                       | Туре                | Fixed ~              | d            |
|                                                   | Requestor    | Q             | Category      | PLANNED<br>PREVENTIVE Q                         | Frequency           | WEEKLY Q             |              |
|                                                   | Contact      |               | Status        | PREVENTIVE<br>OPEN Q                            | Parent Template     |                      | Q            |
|                                                   | Phone        |               | Nested Status | Q                                               |                     |                      |              |
|                                                   | Email        |               | Job Priority  | Q                                               | Generation Buffer   | 15                   |              |
|                                                   | Template I   | Phase         |               |                                                 |                     |                      | Remove       |
|                                                   | Phase        | Description   |               | Shop Cont                                       | tractor Work Code   | e Priority           | PM Standards |

4. Now enter the Template Phase. These will create the Phases on the PM Work Order.

| Click: Add        |      |            |           |          |              |
|-------------------|------|------------|-----------|----------|--------------|
| Template Phase    |      |            |           | Rem      | ove Add      |
| Phase Description | Shop | Contractor | Work Code | Priority | PM Standards |

a. On the Template Phase screen add the following data.

| AiM Template Phase                       |                                                                    |                           |                                                                       |                            |                  |                                                |             |           | 0                      | •             |
|------------------------------------------|--------------------------------------------------------------------|---------------------------|-----------------------------------------------------------------------|----------------------------|------------------|------------------------------------------------|-------------|-----------|------------------------|---------------|
| Done Cancel                              |                                                                    |                           |                                                                       |                            |                  |                                                |             |           |                        |               |
| View<br>Notes Log<br>User Defined Fields | 001                                                                |                           | <br>Last Edited by D                                                  | ALLACE UNGER On 5/17/22 5: | 34 PM            | Template                                       | 1017        |           |                        |               |
|                                          | PM Standards                                                       | ۵)                        | Checkpoint Hours<br>Hours Adjustment<br>Total Hours<br>Estimated Cost | 0                          | 0<br>0<br>\$0.00 | Inspection Type                                |             | ٩         |                        |               |
|                                          | Funding Method<br>Priority<br>Work Code<br>Status<br>Nested Status | Property  Q Q Q Q Q Q Q Q | Shop<br>Primary Person<br>Request Method                              | Q                          | <b>Q</b>         | Contractor<br>Address Code<br>Service Contract |             | ٩         |                        |               |
|                                          | Shop Person Shop Person Template Ass                               | Name                      |                                                                       |                            |                  | Last Date Default                              | temove Load | Equipment | Ren<br>Primary<br>Load | nove<br>Asset |

- i. Description
- ii. **PM Standard** Use the  $\mathbf{Q}$  to search for the Standard is not known.
- iii. Priority, Work Code and Status.
- iv. Select **Shop** responsible for completing the PM if know.
- v. Select the Last Date Default. This date is based on the last time the PM was completed. This defaulted Last Date may be overwritten on any template asset line item.

| AiM Template Phase               |                       |                                                            |                                      |                                        |                                  | SCOTT                    |           |
|----------------------------------|-----------------------|------------------------------------------------------------|--------------------------------------|----------------------------------------|----------------------------------|--------------------------|-----------|
| Done Cancel                      |                       |                                                            |                                      |                                        |                                  |                          |           |
| View                             | 001                   |                                                            | Last Edite                           | d by MICHAEL KEELIN On 9/7/22 10:31 AM | Template                         | 1006                     |           |
| Notes Log<br>User Defined Fields | WEEKLY CHILLER I      | INSPECTION                                                 |                                      |                                        |                                  |                          |           |
|                                  | PM Standards          | PM000029 Q                                                 | Checkpoint Hours<br>Hours Adjustment | 0                                      | Inspection Type                  | ٩                        |           |
|                                  | ,                     | WEEKLY CHILLER INSPECTION                                  | Total Hours<br>Estimated Cost        | 0<br>\$0.00                            | Inspection Status                | <u>م</u>                 |           |
|                                  | Funding Method        | Asset 🗸                                                    | Shop                                 | HVAC Q                                 | Contractor                       | ٩                        |           |
|                                  | Priority<br>Work Code | 3 Q<br>ROUTINE - RESPONSE S WORKING DAYS -<br>INSPECTION Q | Primary Person                       | HVAC                                   | Address Code<br>Service Contract |                          |           |
|                                  | Status                | NEW Q                                                      | Request Method                       | Q                                      |                                  |                          |           |
|                                  | Nested Status         | ٩                                                          |                                      |                                        |                                  |                          |           |
|                                  |                       | _                                                          |                                      |                                        | Last Date Default                |                          |           |
|                                  | Shop Person           |                                                            |                                      |                                        |                                  | Remove                   | Load      |
|                                  | Shop Person           | Name                                                       |                                      |                                        |                                  | Prima                    | ary       |
|                                  | Template Ass          | set                                                        |                                      |                                        |                                  | Remove Load Equipment Lo | oad Asset |
|                                  | Sequer                | nce Equipment                                              | Asset                                | Shop Contractor                        | Hold                             | Last Date                |           |

- b. If the PM is to be assigned to a specific person, once the Shop has been selected, a Shop Person can be added to the Template Phase.
- c. To add Assets to the Template Asset, click: Load Asset

| т    |            |           |       |      |            |      | Demonstra | 1 June 1       |            |
|------|------------|-----------|-------|------|------------|------|-----------|----------------|------------|
| Temp | late Asset |           |       |      |            |      | Kemove    | Load Equipment | Load Asset |
|      | Sequence   | Equipment | Asset | Shop | Contractor | Hold |           | Last Date      |            |

d. From the Search screen, enter the criteria necessary to find the Assets you need to add to the

|   | Te       | emplate Phase. Clic   | k:                |              |
|---|----------|-----------------------|-------------------|--------------|
| A | \iM      | Load Asset            |                   |              |
|   | Ex       | ecute Advanced Search | Reset             |              |
|   | *        |                       | Operator          |              |
|   | <b>€</b> | Asset<br>Description  | = v<br>contains v |              |
|   | ~        |                       |                   |              |
|   | ∎        | Asset Type            | = ~               | SERIALIZED Q |
|   |          | Asset Group           | = ~               | CHILLER Q    |
|   |          | Meter Type            | = ~               | ▼ V          |
|   |          | · · · · · ·           |                   |              |

e. You will get a list of Assets that meet your criteria.

| AIM Load Asset |               |                 |                   |                   |            |                      | SCOTT               | 0               | • |
|----------------|---------------|-----------------|-------------------|-------------------|------------|----------------------|---------------------|-----------------|---|
| Done Sear      | ch Cancel     |                 |                   |                   |            |                      |                     |                 |   |
| <u>Asset</u> ↓ | Description ↓ | <u>Region</u> ↓ | <u>Facility</u> ↓ | <u>Property</u> ↓ | Location ↓ | <u>Asset Group</u> ↓ | <u>Asset Type</u> ↓ | <u>Status</u> ↓ |   |
| EQ050007       | CHILLER #1    | UCB             | MAIN CAMP         | 208               | 03         | CHILLER              | SERIALIZED          | ACTIVE          |   |
| EQ050008       | CHILLER #1    | UCB             | MAIN CAMP         | 207               | C274       | CHILLER              | SERIALIZED          | ACTIVE          |   |

- f. If you want all the Assets, click in the checkbox at the top on the lefthand side. Otherwise, scroll through the list and click in the checkbox next to the Assets you do want.
- g. Click: Done

| AiM Template Phase               |                            |                                     |                               |                 |                                  | SCOTT 🚺 🕒                        |
|----------------------------------|----------------------------|-------------------------------------|-------------------------------|-----------------|----------------------------------|----------------------------------|
| Done Cancel                      |                            |                                     |                               |                 |                                  |                                  |
| Notes Log<br>User Defined Fields | WEEKLY CHILLEF             | RINSPECTION                         | į,                            |                 |                                  |                                  |
|                                  | PM Standards               | PM000029 Q                          | Checkpoint Hours              | s 0<br>t 0      | Inspection Type                  | Q                                |
|                                  |                            | WEEKLY CHILLER INSPECTION           | Total Hours<br>Estimated Cost | 0<br>\$0.00     | Inspection Status                | Q                                |
|                                  | Funding Method<br>Priority | Asset ~<br>3 Q                      | Shop                          | HVAC Q          | Contractor                       | <u> </u>                         |
|                                  | Work Code                  | ROUTINE - RESPONSE 5 WORKING DAYS - | Primary Person                |                 | Address Code<br>Service Contract |                                  |
|                                  | Status<br>Nested Status    |                                     | Request Method                | Q               |                                  |                                  |
|                                  |                            |                                     |                               |                 | Last Date Default                |                                  |
|                                  | Shop Perso                 | n                                   |                               |                 |                                  | Remove Load                      |
|                                  | Shop Person                | Name                                |                               |                 |                                  | Primary                          |
|                                  | Template A                 | sset                                |                               |                 |                                  | Remove Load Equipment Load Asset |
|                                  | Sequ                       | ence Equipment                      | Asset                         | Shop Contractor | Hold                             | Last Date                        |
|                                  | □ <u>3</u>                 |                                     | EQ050007                      |                 | No                               | Oct 12, 2022                     |
|                                  | □ <u>4</u>                 |                                     | EQ050008                      |                 | No                               | Oct 12, 2022                     |

- h. If you are done with the Template Phase, click:
- i. From the **PM Template** screen, click: